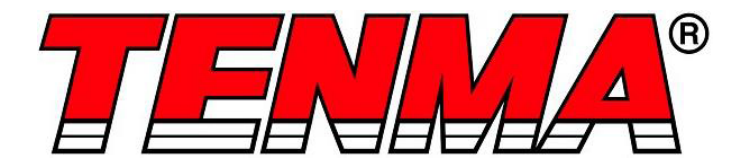

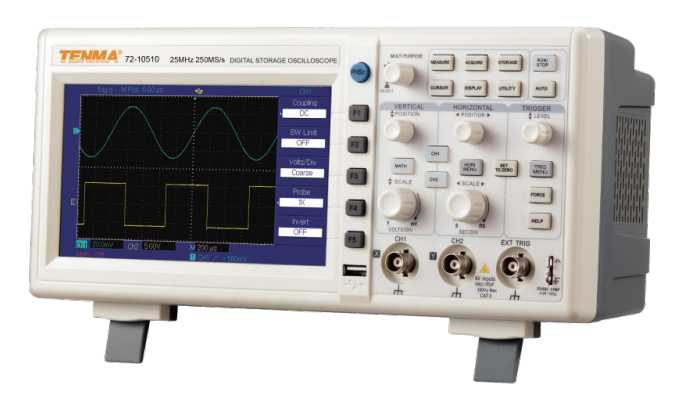

# Oscilloscopio a memoria digitale

# Modello numero 72-2650, 72-8705A, 72-8710A 72-8225A e 72-10510

Quando si utilizzano apparecchiature elettriche, è necessario seguire sempre le precauzioni di sicurezza di base per ridurre il rischio di incendio, scosse elettriche e lesioni a persone o cose.

# Leggere tutte le istruzioni prima di utilizzare l'apparecchio e conservarle per riferimento futuro.

- Questo strumento è stato sviluppato conformemente a IEC 61010-1, 61010-2-032 e 61010-2-033 con Grado di inquinamento 2, Categoria di misurazione (CAT II 150 V quando è impostato su 1X e 300 V CAT II quando è impostato su 10X) e doppio isolamento.
- Verificare che la tensione indicata sulla targhetta di identificazione corrisponda a quella della rete locale prima di collegare il prodotto alla rete elettrica.
- Non utilizzare questo prodotto se la spina o un cavo sono danneggiati, dopo un malfunzionamento o se è caduto o è stato danneggiato in alcun modo.
- Prima dell'uso, controllare il prodotto per rilevare eventuali danni. Non utilizzarlo se si notano danni al cavo o al carter.
- Questo prodotto non contiene parti riparabili dall'utente. Tutte le riparazioni devono essere eseguite esclusivamente da un tecnico qualificato. Riparazioni non corrette possono esporre l'utente al rischio di danni.
- Fare attenzione quando le tensioni sono superiori a 60 V DC e 30 V ACrms.
- La sonda di terra deve essere utilizzata solo per il collegamento a terra, mai per il collegamento a una fonte di tensione.
- Questo prodotto deve essere collegato a terra utilizzando la connessione di terra del cavo di alimentazione.
- Non scollegarlo dall'alimentazione di rete e dalla connessione di terra quando è collegato a un prodotto da misurare.
- I bambini devono essere sorvegliati per assicurarsi che non giochino con il prodotto.
- Quando il prodotto non è in uso o prima della pulizia, scollegarlo sempre dalla rete elettrica.
- Non utilizzare il prodotto per scopi diversi da quello per cui è stato progettato.
- Non utilizzare né conservare lo strumento in un ambiente con elevata umidità o in cui potrebbe essere esposto alla penetrazione di umidità, in quanto ciò può ridurre l'isolamento e provocare scosse elettriche.

## PANORAMICA DEL PRODOTTO

#### Caratteristiche principali

- Doppio canale analogico con display LCD a colori HD
- Configurazione dello stato e forma d'onda automatica
- Funzione matematica a forma d'onda multipla
- Misurazione automatica di 28 parametri di forma d'onda
- Funzioni di trigger alternato, ampiezza d'impulsi, video e fronte
- Supporta dispositivi di storage USB plug-and-play e comunicazione con PC
- Funzione software FFT integrata
- · Esclusiva funzione di registrazione e riproduzione di forma d'onda

#### CONTENUTO

- Oscilloscopio digitale
- Cavo di alimentazione di rete
- Manuale per l'utente
- CD con software per la comunicazione
- Cavo USB
- 2 sonde di tensione passive selezionabili 1:1/10:1

#### Accessori opzionali

Modulo porta LAN

#### PARAMETRI DI FUNZIONAMENTO

- L'oscilloscopio ha anche un indice ad alte prestazioni e potenti funzioni necessarie per misurazioni più rapide. I segnali più veloci possono essere osservati con l'oscilloscopio tramite il campionamento in tempo reale a 500 MS/s (o 1 GS/s) e campionamento equivalente 25 GS/s (o 50 GS/s).
- Potenti capacità di trigger e analisi semplificano l'acquisizione e l'analisi delle forme d'onda.
- Il display LCD nitido e funzioni matematiche semplificano l'utilizzo e velocizzano e agevolano l'osservazione e il rilevamento dei problemi.

**CONTROLLI E COLLEGAMENTI** 

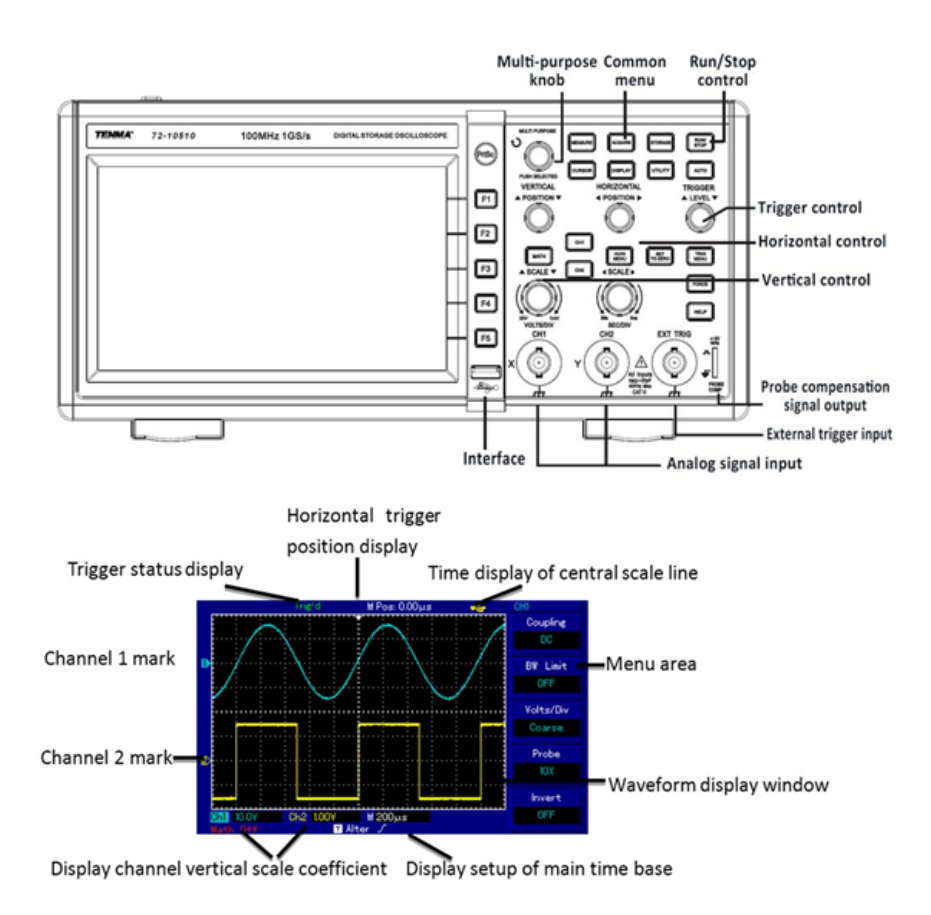

#### **FUNZIONAMENTO**

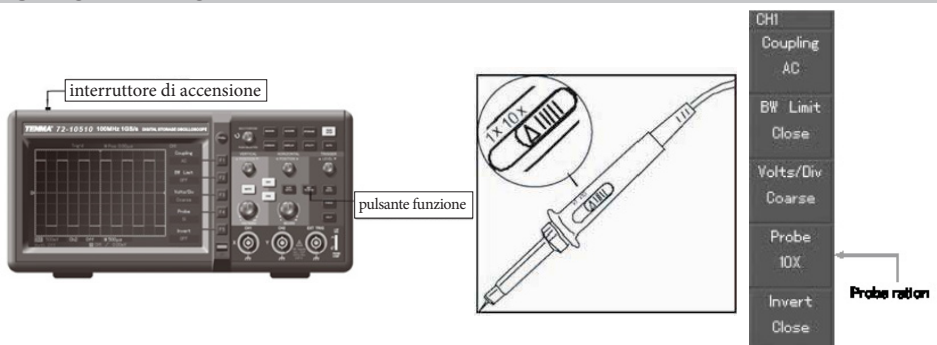

#### Accesso ai segnali

- · Accendere l'unità quindi e attendere il completamento del test automatico.
- Premere il pulsante UTILITY (Utilità) quindi F1; sul display viene visualizzato DEFAULT SETUP (Configurazione predefinita).

Nota: il misuratore ha due canali di ingresso più un canale di ingresso trigger esterno.

- Premere CH1 per accedere al menu del canale 1.
- Collegare la sonda all'ingresso Ch1.
- Impostare l'interruttore di attenuazione della sonda sulla posizione 10X.
- Nota: è necessario impostare anche l'attenuazione dell'oscilloscopio.
- Premere F4 fino a visualizzare 10X. In questo modo si modifica il multiplo dell'intervallo verticale per garantire che il risultato della misurazione rifletta correttamente l'ampiezza del segnale misurato.
- Collegare sia la sonda che il morsetto di terra ai corrispondenti terminali del segnale.
- Premere AUTO; viene visualizzata brevemente un'onda quadra di circa 3 V a 1 kHz.
- Premere OFF quindi CH2 e ripetere per il canale 2.

#### Compensazione della sonda

- Ônde evitare errori nella misurazione, effettuare questa regolazione quando si collegano per la prima volta le sonde a qualsiasi canale di ingresso.
- Collegare la punta della sonda al connettore di uscita del segnale del compensatore della sonda e collegare il morsetto di messa a terra al filo di terra del compensatore della sonda.
- Abilitare CH1 e premere AUTO.
- Osservare la forma della forma d'onda visualizzata.

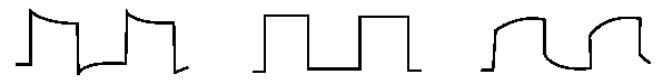

Sovracompensazione Compensazione corretta Sottocompensazione

• Regolare il condensatore variabile sulla sonda con un cacciavite isolato fino a ottenere una forma d'onda corretta.

#### VISUALIZZAZIONE DELLA FORMA D'ONDA IMPOSTATA AUTOMATICAMENTE

- L'oscilloscopio dispone di una funzione AUTOSET (Impostazione automatica) che regola automaticamente il fattore di deflessione verticale, la base dei tempi di scansione e la modalità di trigger in base al segnale di ingresso finché non viene visualizzata la forma d'onda più appropriata.
- Questa funzione opera solo quando il segnale da misurare è 50 Hz o superiore e il fattore di utilizzazione è maggiore dell'1%.

## Utilizzo della funzione AUTOSET (Impostazione automatica)

- Collegare al canale di ingresso del segnale il segnale da misurare.
- Premere AUTO; l'oscilloscopio esegue la scansione della base dei tempi e della modalità di trigger e imposta il fattore di deflessione verticale. Per una visualizzazione ottimale, dopo questa procedura è possibile effettuare un'ulteriore regolazione manuale.

# CONTROLLI DI IMPOSTAZIONE DEL DISPLAY

#### Pannello di controllo verticale

- Il controllo della posizione verticale centra la visualizzazione della forma d'onda.
- Mentre si regola la posizione, l'indicatore del canale GROUND (Terra) si sposta in linea con la forma d'onda.
- Se si preme SET TO ZERO (Azzera) si riporta il display al punto centrale.
- La regolazione del controllo scala verticale regola l'intervallo VOLT/DIV. La visualizzazione dello stato corrente cambia di conseguenza.
- Premere CH1, CH2, MATH (Matematica) o REFERENCE (Riferimento): sul display viene visualizzato il menu operativo corrispondente, il segno, la forma d'onda e le informazioni sullo stato dell'intervallo.
- Premere OFF per disabilitare il canale selezionato (72-2650).

## Pannello di controllo orizzontale

- Il controllo della posizione orizzontale regola la posizione della finestra della forma d'onda regolando lo spostamento del trigger del segnale.
- La regolazione della scala orizzontale cambia l'intervallo di basi dei tempi SEC/DIV; l'indicatore di stato corrente cambia di conseguenza.
- L'intervallo di frequenza di scansione orizzontale è 5 ns 50 ns per progressioni di 1-2-5-10.

**Nota:** l'intervallo della base dei tempi di scansione orizzontale varia tra i modelli; consultare la tabella nella sezione delle specifiche.

• Se si preme SET TO ZERO (Azzera) si riporta il display al punto centrale.

## Opzione di visualizzazione zoom

- Premere MENU per visualizzare le opzioni ZOOM.
- Premere F3 per visualizzare ulteriori opzioni tra cui WINDOW EXPANSION (Espansione finestra) e HOLDOFF (Mantenimento).
- Ruotare la manopola MULTI FUNCTION (Multifunzione) per effettuare le regolazioni.
- Premere F1 per uscire dall'opzione e tornare a BASE MAIN TIME (Base dei tempi principale).

## Sistema di trigger

- La manopola del livello di trigger regola il livello di trigger. Mentre si effettua la regolazione, il valore visualizzato sul display cambia.
- Premere MENU per selezionare le opzioni di trigger.
- Premere F1 e impostare EDGE TRIGGER (Trigger sui fronti)
- Premere F2 e impostare TRIGGER SOURCE (Örigine trigger)
   su CH1
- Premere F3 e impostare EDGE TYPE (Tipo fronte) su RISING (Salita)
- Premere F4 e impostare TRIGGER MODE (Modalità trigger) su AUTO
- Premere F5 e impostare TRIGGER COUPLING (Accoppiamento trigger) su DC
- Premere 50% per impostare il livello di trigger sul punto centrale dell'ampiezza dell'intervallo, configurando la sensibilità massima su zero trigger
- Premere COMPULSORY (Obbligatorio) per generare un segnale di trigger obbligatorio utilizzato principalmente nelle modalità trigger normale e singolo.

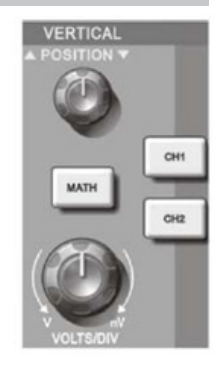

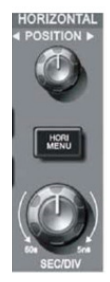

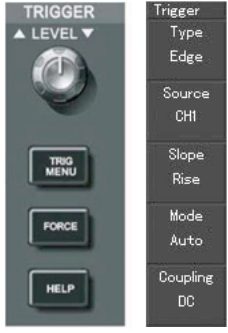

#### CONFIGURAZIONE DELLO STRUMENTO

#### Configurazione del sistema verticale

- Ogni canale CH1 o CH2 ha il proprio menu verticale e deve essere impostato individualmente.
- Premere CH1 o CH2; il sistema visualizza il menu operativo per quel canale.

| Menu delle<br>funzioni        | Configurazione                                  | Note                                                                                                    |
|-------------------------------|-------------------------------------------------|----------------------------------------------------------------------------------------------------|
|                               | AC                                              | Intercetta le componenti DC del segnale di ingresso                                                                                                    |
| (Accoppiamento)               | DC                                              | Passa le componenti DC del segnale di ingresso                                                                                                    |
| ()                            | GROUND (Terra)                                  | Scollega il segnale di ingresso                                                                                                    |
| Bandwidth<br>Limit (Limite di | On                                              | Limita la larghezza di banda a 20 MHz per ridurre<br>i disturbi della visualizzazione                                                                                         |
| banda)                        | Off                                             | Larghezza di banda totale                                                                                                    |
| Volt/DIV                      | Coarse tune<br>(Sintonizzazione di<br>base)     | Sintonizzazione di base in progressioni di 1-2-5 per<br>impostare il fattore di deflessione del sistema verticale.                                                            |
|                               | Fine tune<br>(Sintonizzazione di<br>precisione) | La sintonizzazione di precisione è un'ulteriore<br>sintonizzazione all'interno della modalità di sintonizzazione<br>di base e consente di migliorare la risoluzione verticale |
| Probe (Sonda)                 | 1X, 10X, 100X e<br>1000X                        | Selezionare il valore in base al fattore di attenuazione<br>della sonda per mantenere corretta la lettura del<br>fattore di deflessione verticale                             |
| Invert (Inverti)              | On                                              | Attivazione della funzione di inversione della forma d'onda.                                                                                                    |
|                               | Off                                             | Visualizzazione normale della forma d'onda                                                                                                    |

#### Configurazione dell'accoppiamento di canale

- Se, ad esempio, viene applicato un segnale a CH1 che ha un segnale sinusoidale che contiene componenti DC.
- Premere F1 per selezionare AC e impostare l'accoppiamento AC. Ora qualsiasi componente DC nel segnale viene intercettata.
- Premere F1 per selezionare DC.
- Ora le componenti AC e DC del segnale misurato possono passare.
- La forma d'onda mostra le componenti AC e DC del segnale.
- Premere F1 per selezionare GROUND.
   Ora vengono intercettate entrambe le componenti AC e DC del segnale misurato.
- La forma d'onda non viene visualizzata in questa modalità, ma il segnale rimane collegato al circuito del canale.

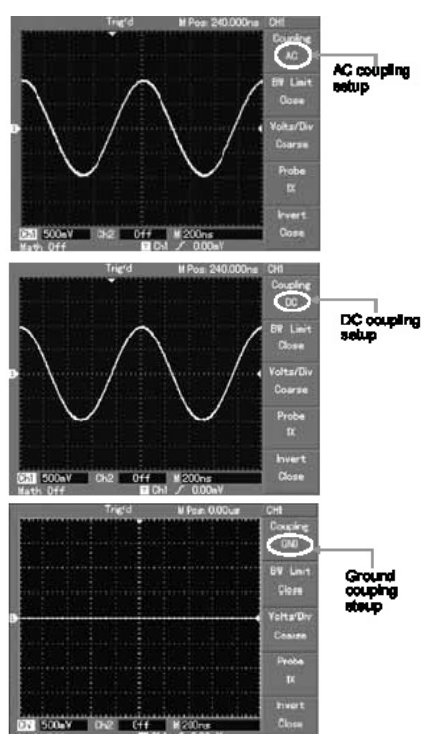

#### Impostazione della larghezza di banda del canale

- Se, ad esempio, viene applicato un segnale a CH1 che è un segnale ad impulsi che contiene un'oscillazione ad alta frequenza.
- Premere CH1 per selezionare Channel1 (Canale 1).
- Premere F2 per impostare BANDWIDTH LIMIT OFF (LIMITE LARGHEZZA DI BANDA OFF) in modo da impostarlo come larghezza di banda completa.
- Il segnale misurato può ora passare anche se contiene componenti ad alta frequenza.
- Premere F2 per impostare BANDWIDTH LIMIT ON (LIMITE LARGHEZZA DI BANDA ON) in modo da limitare le componenti di frequenza superiori a 20 MHz nel segnale misurato.

# Configurazione della regolazione verticale Volt/Div

- L'intervallo VOLTS/DIV del fattore di deflessione verticale può essere regolato in modalità di sintonizzazione di base o di precisione.
- In COARSE TUNE (Sintonizzazione di base) l'intervallo VOLTS/DIV è 2 mV/div~5 V/div. La sintonizzazione avviene in progressioni di 1-2-5.
- Nella modalità FINE TUNE (Sintonizzazione d precisione), il fattore di deflessione può essere regolato in progressioni inferiori, consentendo una regolazione continua nell'intervallo 2 mV/ div~5 V/div senza interruzione.

#### Configurazione della frequenza della sonda

- Per abbinare la configurazione del fattore di attenuazione della sonda, è necessario impostare di conseguenza il fattore di attenuazione della sonda nel menu operativo del canale.
- Ad esempio, quando il fattore di attenuazione della sonda è 10:1, impostare su 10X il fattore di attenuazione della sonda nel menu. Questo principio si applica ad altri valori per garantire che la lettura della tensione sia corretta.

# Configurazione dell'inversione della forma d'onda

 Il segnale visualizzato è invertito di 180 gradi rispetto al livello della terra

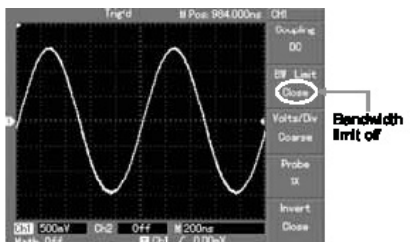

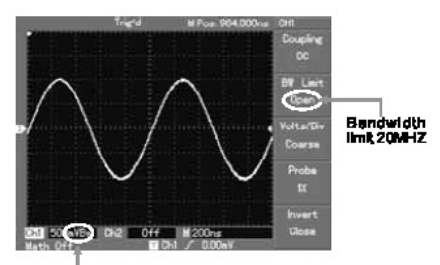

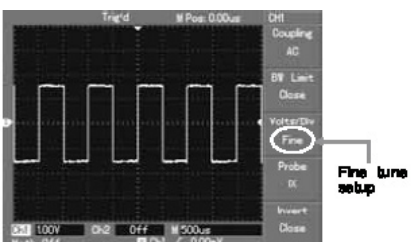

Bandwidth limit loon

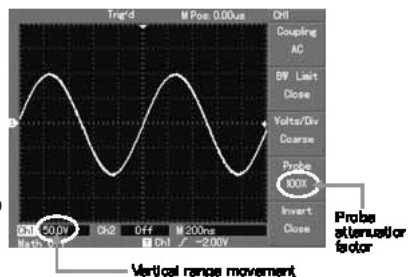

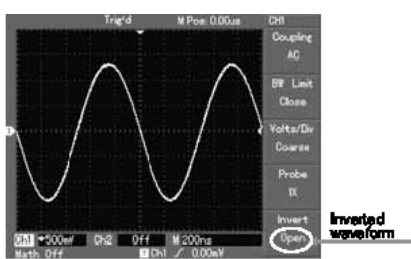

## Funzioni matematiche

 Le funzioni matematiche sono visualizzazioni di +, -, x, ÷ e risultati matematici FFT di CH1 e CH2. Le opzioni del menu sono:

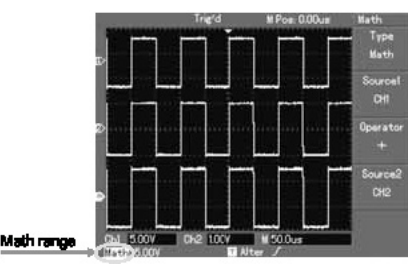

| Menu delle<br>funzioni                   | Configu-<br>razione | Note                                                                                                    |
|------------------------------------------|---------------------|----------------------------------------------------------------------------------------------------|
| Туре (Тіро)                              | Matematica          | Per svolgere le funzioni +, -, x, ÷                                                                                                    |
| Signal source<br>(Sorgente di segnale) 1 | Ch1<br>Ch2          | Impostare la sorgente del segnale 1 come forma d'onda CH1<br>Impostare la sorgente di segnale 1 come forma d'onda CH2                                                                                   |
| Operator (Operatore)                     | +<br>-<br>X<br>÷    | Sorgente di segnale 1+<br>Sorgente di segnale 2<br>Sorgente di segnale 1-<br>Sorgente di segnale 2<br>Sorgente di segnale 1x<br>Sorgente di segnale 1<br>Sorgente di segnale 1<br>Sorgente di segnale 2 |
| Signal source<br>(Sorgente di segnale) 2 | Ch1<br>Ch2          | Impostare la sorgente del segnale 2 come forma d'onda CH1<br>Impostare la sorgente di segnale 2 come forma d'onda CH2                                                                                   |

#### Analisi spettrale FFT

- Con l'algoritmo FFT è possibile convertire i segnali di dominio (YT) in segnali di dominio di frequenza.
  - Con FFT si possono osservare i seguenti tipi di segnali:
    - 1. Misurare la composizione armonica e la distorsione del sistema.
    - 2. Dimostrare le caratteristiche di rumore del'alimentazione DC.
    - 3. Analizzare l'oscillazione.
- I segnali con contenuti DC oppure offset DC causeranno errori o offset dei contenuti di forme d'onda FFT. Per ridurre i contenuti DC, selezionare l'accoppiamento AC.
- Per ridurre il rumore casuale e l'aliasing di frequenza come risultato di un evento a impulsi ripetuto o singolo, impostare la modalità acquisita dell'oscilloscopio sull'acquisizione media.

| Menu delle<br>funzioni                 | Configurazione                               | Note                                                                                                    |
|----------------------------------------|----------------------------------------------|----------------------------------------------------------------------------------------------------|
| Туре (Тіро)                            | FFT                                          | Per eseguire le funzioni dell'algoritmo FFT                                                                                                    |
| Signal source<br>(Sorgente di segnale) | Ch1<br>Ch2                                   | Imposta CH1 come forma d'onda matematica<br>Imposta CH2 come forma d'onda matematica                                                                                                    |
| Window (Finestra)                      | Hanning<br>Hamming<br>Blackman<br>Rettangolo | Imposta la funzione della finestra di Hanning<br>Imposta la funzione finestra Hamming<br>Imposta la funzione della finestra Blackman<br>Imposta la funzione della finestra Rectangle<br>(Rettangolo) |

#### Selezione della finestra FFT

- Dato il presupposto che la forma d'onda YT si ripete costantemente, l'oscilloscopio esegue la conversione FFT di un tempo di una lunghezza limitata. Quando questo ciclo è un numero intero, la forma d'onda YT avrà la stessa ampiezza all'inizio e alla fine. Non c'è alcuna interruzione della forma d'onda.
- Se il ciclo della forma d'onda YT non è un numero intero, ci saranno diverse ampiezze all'inizio e alla fine, con conseguente interruzione temporanea dell'alta frequenza nel punto di connessione. Nel dominio della frequenza questo è noto come dispersione.
- Per evitare dispersioni, moltiplicare la forma d'onda originale con una funzione finestra per impostare il valore su 0 in modo da forzare l'avvio e la conclusione. Guardare la seguente tabella:

| Finestra FFT | Funzione                                                                                                    | Elemento di misura più adatto                                                                                                    |
|--------------|----------------------------------------------------------------------------------------------------|----------------------------------------------------------------------------------------------------|
| Rettangolo   | La migliore risoluzione in<br>frequenza, la peggiore<br>risoluzione dell'ampiezza.<br>Sostanzialmente simile a uno<br>stato senza aggiungere la<br>finestra. | Impulso temporaneo o veloce. Il livello del<br>segnale è generalmente lo stesso prima e dopo.<br>Onda sinusoidale uguale di frequenza molto<br>simile. È presente un rumore casuale a banda<br>larga con spettro di onde in movimento lento. |
| Hanning      | La risoluzione della frequenza<br>è migliore della finestra del<br>rettangolo, ma la risoluzione<br>dell'ampiezza è inferiore.                               | Rumore casuale sinusoidale, ciclico e a banda stretta.                                                                                                    |
| Hamming      | La risoluzione della frequenza<br>è leggermente migliore della<br>finestra Hanning.                                                                          | Impulso temporaneo o veloce. Il livello del<br>segnale varia notevolmente prima e dopo.                                                                                                    |
| Blackman     | La risoluzione di ampiezza<br>è migliore e la risoluzione di<br>frequenza è più bassa.                                                                       | Principalmente per segnali a singola<br>frequenza per la ricerca di un'onda armonica<br>di ordine superiore.                                                                                                    |

**Note:** la risoluzione FFT indica il quoziente dei punti di campionamento e matematica. Quando il valore del punto matematico è fisso, la frequenza di campionamento deve essere quanto più bassa possibile rispetto alla risoluzione FFT.

- Frequenza di Nyquist: per ricostruire la forma d'onda originale, è necessario utilizzare almeno 2f di frequenza di campionamento per la forma d'onda con una frequenza massima di f.
- Questo è noto come criterio di stabilità di Nyquist, dove f è la frequenza di Nyquist e 2f è la frequenza di campionamento di Nyquist.

#### Forma d'onda di riferimento

- I display delle forme d'onda di riferimento salvate possono essere attivati o disattivati nel menu REF.
- Le forme d'onda vengono salvate nella memoria non volatile e sono identificate dai seguenti nomi: Ref A (Rif. A) e Ref B (Rif. B).
- Per visualizzare (richiàmare) o nascondere le forme d'onda di riferimento, utilizzare il seguente metodo:
- 1. Premere il tasto menu REF (Rif.) sul pannello frontale
- 2. Premere REF A (opzione di riferimento)
- 3. Selezionare la sorgente del segnale e la posizione della sorgente del segnale 1~10 usando la manopola multifunzione.
- 4. Premere RECALL (Richiama) per visualizzare la forma d'onda memorizzata in quella posizione.

**Note:** se la forma d'onda memorizzata si trova su un disco esterno, premere F2 per selezionare DSO oppure USB e scegliere USB visto che l'unità è stata inserita nella porta USB.

- 5. La forma d'onda richiamata verrà visualizzata sullo schermo.
- 6. Premere CANCEL (Annulla) per tornare al menu precedente.

7. Premere REF B (Rif. B) e selezionare la seconda sorgente di segnale per la funzione matematica ripetendo il punto 3

**Note:** per misurare e osservare tali forme d'onda è possibile confrontare la forma d'onda corrente con la forma d'onda di riferimento per l'analisi.

8. Premere REF (Rif.) per visualizzare il menu della forma d'onda di riferimento. Vedere la tabella seguente:

| Menu delle funzioni               | Configurazione | Note                                                                                                    |
|-----------------------------------|----------------|----------------------------------------------------------------------------------------------------|
| Selezione della fonte del segnale | 1~10           | 1~10 corrisponde rispettivamente alle<br>posizioni di 10 gruppi di forme d'onda                                                      |
| Disk (Disco)                      | DSO<br>USB     | Seleziona una posizione di archiviazione interna<br>seleziona una posizione di memoria esterna<br>(il disco U deve essere collegato) |
| Close (Chiudi)                    |                | Chiude la forma d'onda richiamata                                                                                                    |
| Recall (Richiama)                 |                | Richiama la forma d'onda selezionata                                                                                                 |
| Cancel (Annulla)                  |                | Torna al menu precedente                                                                                                    |

 Per memorizzare in una posizione selezionata, scegliere tra 1 e 10. Per utilizzare un dispositivo USB esterno, collegare il disco U e premere F2 per selezionare la memoria USB.

HORIZONTAL

POSITION

• Per salvare una forma d'onda, premere il menu SAVE (Salva).

#### Configurazione del sistema orizzontale

- Il controllo rotativo orizzontale viene utilizzato per cambiare il reticolo (base dei tempi) e attivare la posizione orizzontale della memoria (posizione di triggering).
- Il punto centrale verticale sopra l'orientamento orizzontale dello schermo è il punto di riferimento temporale della forma d'onda. La modifica del reticolo causerà l'aumento o la diminuzione della forma d'onda rispetto al centro dello schermo. Quando cambia la posizione orizzontale, viene modificata anche la posizione rispetto al punto di triggering della forma d'onda.

#### Posizione orizzontale

• Regola le posizioni orizzontali delle forme d'onda del canale (incluse le forme d'onda matematiche). La risoluzione di questo controllo cambia con la base dei tempi.

#### Ridimensionamento orizzontale

 Regolazione della base dei tempi principale ovvero sec/div. Quando l'estensione della base dei tempi è attiva, è possibile utilizzare il controllo di ridimensionamento orizzontale per modificare la base dei tempi di scansione del ritardo e modificare la larghezza della finestra.

| Menu delle<br>funzioni                             | Configurazione | Note                                                                                                    |
|----------------------------------------------------|----------------|----------------------------------------------------------------------------------------------------|
| Main time base<br>(Base dei tempi<br>principale)   |                | <ol> <li>abilita la base dei tempi principale</li> <li>se l'estensione della finestra è abilitata, premere<br/>la base dei tempi principale per disabilitare<br/>l'estensione della finestra</li> </ol> |
| Window extension<br>(Estensione della<br>finestra) |                | Abilita la base dei tempi                                                                                                    |
| Holdoff<br>(Mantenimento)                          |                | Regola il tempo di Holdoff                                                                                                    |

#### Definizione delle icone

- 1. Rappresenta la posizione di memoria della forma d'onda corrente.
- 2. Rappresenta la posizione di memoria del punto di triggering.
- 3. Rappresenta la posizione del punto di triggering nella finestra della forma d'onda corrente.
- 4. Base dei tempi orizzontale (base dei tempi principale), cioè: sec/div.
- 5. Distanza orizzontale tra la posizione di triggering e il punto centrale della finestra.

#### Definizioni

- YT Mode (Modalità YT): in questa modalità l'asse y indica la tensione e l'asse x indica il tempo.
- X-Y Mode (Modalità X-Y):in questa modalità l'asse X indica la tensione CH1 e l'asse Y indica la tensione CH2.
- Slow Scanning Mode (Modalità di scansione lenta): quando il controllo della base dei tempi orizzontale è impostato su 50 ms/div o più lento, l'unità funziona nella modalità di campionamento a scansione lenta. Quando si osservano segnali a bassa frequenza in modalità di scansione lenta, si consiglia di impostare l'accoppiamento del canale come DC.
- Sec/Div: un'unità di ridimensionamento orizzontale (base dei tempi). Se il campionamento della forma d'onda viene interrotto premendo il pulsante RUN/STOP (Esegui/Stop) il controllo della base dei tempi può espandere o comprimere la forma d'onda.

#### Estensione della finestra

- L'estensione della finestra può essere utilizzata per ingrandire o ridurre una banda di forme d'onda per controllare i dettagli dell'immagine. L'impostazione dell'estensione della finestra non deve essere più lenta di quella della base dei tempi principale.
- Nella modalità di estensione della base dei tempi, il display è diviso in due zone come mostrato.
- La parte superiore mostra la forma d'onda originale. È possibile spostare questa zona verso sinistra o verso destra ruotando il controllo POSITION (Posizione) orizzontale oppure aumentare o ridurre la dimensione della zona selezionata ruotando il controllo SCALE (Scala) orizzontale.
- La parte inferiore è la zona della forma d'onda estesa orizzontalmente.

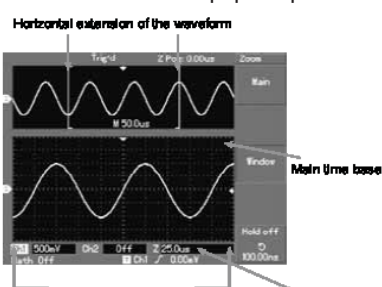

-lonizontal extension of the waveform Delay scanning time base

- Si noti che la risoluzione della base dei tempi estesa rispetto alla base dei tempi principale ora è più alta, come mostrato.
- Poiché la forma d'onda mostrata nell'intera parte inferiore corrisponde alla zona selezionata nella parte superiore, è possibile aumentare la base dei tempi estesa ruotando il controllo SCALE (Scala) orizzontale per ridurre le dimensioni della zona selezionata (aumentare il multiplo dell'estensione della forma d'onda).

#### Modalità XY

 Questa modalità è adatta solo per CH1 e CH2. Dopo aver selezionato la modalità di visualizzazione X-Y, l'asse orizzontale visualizzerà la tensione CH1, mentre l'asse verticale visualizzerà la tensione CH2.

**Nota:** nella normale modalità X-Y, l'oscilloscopio può causare la frequenza di campionamento casuale per acquisire forme d'onda. Per regolare la frequenza di campionamento e l'intervallo verticale del canale nella modalità X-Y, la frequenza di campionamento omessa è 100 MS/s.

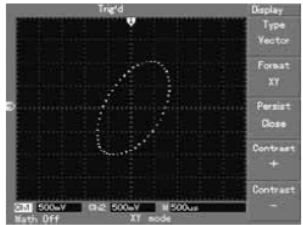

- In generale, la regolazione della base dei tempi inferiore si traduce in figure di Lissajous di migliore qualità di visualizzazione.
- · Le seguenti funzioni non hanno alcun effetto nella modalità di visualizzazione X-Y: -
- 1. Modalità di misurazione automatica
- 2. Modalità di misurazione del cursore
- 3. Forma d'onda di riferimento o matematica
- 4. Tipo di visualizzazione vettoriale
- 5. Controllo della posizione orizzontale
- 6. Controllo dei trigger

#### Configurazione del sistema del trigger

- Il triggering stabilisce il momento in cui l'oscilloscopio raccoglie i dati e visualizza le forme d'onda. Una volta che il trigger è stato impostato correttamente, può convertire la visualizzazione instabile in forme d'onda significative.
- Quando inizia a raccogliere dati, l'oscilloscopio in primo luogo raccoglie dati sufficienti per disegnare una forma d'onda a sinistra del punto di triggering.
- In attesa che si verifichi la condizione di triggering, raccoglierà continuamente i dati. Quando i dati sono sufficienti viene disegnata una forma d'onda a destra del punto di triggering.
- La zona di controllo del trigger sul pannello operativo comprende un controllo di regolazione del livello di trigger, un pulsante MENU di trigger, un pulsante 50% per l'impostazione del livello di trigger nel punto centrale verticale del segnale e un pulsante di trigger COMPULSORY (Obbligatorio).
- Il livello di trigger imposta la tensione del segnale rispetto al punto di trigger.
- Il 50% imposta il livello di trigger sul punto centrale verticale dell'ampiezza del segnale di trigger.
- Compulsory (Obbligatorio) viene utilizzato per generare un segnale di trigger obbligatorio, utilizzato principalmente nella modalità trigger e nelle modalità normale e singola.
- Il pulsante Menu abilita le modalità di impostazione del trigger.

#### **Controllo trigger**

• Modalità di trigger: Edge (Fronte), Pulse (Impulso), Video e Alternate (Alternato).

#### Edge Trigger (Trigger sui fronti):

 Quando si seleziona il trigger sui fronti, viene eseguito il triggering sui fronti di salita e discesa del segnale di ingresso.

| Menu delle<br>funzioni                  | Configurazione                        | Note                                                                                                    |
|-----------------------------------------|---------------------------------------|----------------------------------------------------------------------------------------------------|
| Type (Tipo)                             | Fronte                                |                                                                                                    |
| Selezione<br>della fonte<br>del segnale | CH1<br>CH2<br>EXT<br>EXT/5            | Impostare Ch1 come segnale di trigger della sorgente del segnale<br>Impostare CH2 come segnale di trigger della sorgente del segnale<br>Impostare il canale di ingresso trigger esterno come segnale di<br>trigger della sorgente del segnale<br>Impostare la sorgente del trigger esterno divisa per 5 per<br>estendere il range di livello del trigger esterno |
|                                         | Grid Alternate<br>(Alternato in rete) | Impostare come trigger di rete<br>Ch1 e CH2 attivano alternativamente i propri segnali                                                                                                    |
| Inclination<br>(Inclinazione)           | Rising (Salita)<br>Falling (Discesa)  | Imposta il trigger sul fronte di salita dei segnali<br>Imposta il trigger sul fronte di discesa dei segnali                                                                                                    |
| Trigger mode<br>(Modalità<br>trigger)   | Auto<br>Normale<br>Singolo            | Impostato per campionare la forma d'onda solo se non viene<br>rilevata alcuna condizione di trigger<br>Impostato per campionare la forma d'onda solo se la<br>condizione di trigger è soddisfatta<br>Impostato per campionare la forma d'onda una volta quando<br>rileva un trigger e poi si ferma                                                               |

| Menu delle<br>funzioni                         | Configurazione                                                   | Note                                                                                                    |
|------------------------------------------------|------------------------------------------------------------------|----------------------------------------------------------------------------------------------------|
| Type (Tipo)                                    | Bordo                                                            |                                                                                                    |
| Trigger coupling<br>(Accoppiamento<br>trigger) | DC<br>AC<br>H/F reject (Rifiuta H/F)<br>L/F reject (Rifiuta B/F) | Intercetta il contenuto DC del segnale di ingresso<br>Consentire il passaggio dei contenuti AC e DC del<br>segnale di ingresso<br>Rifiuta i contenuti di alta frequenza sopra gli 80 kHz<br>del segnale<br>Rifiuta i contenuti di bassa frequenza inferiori a 80<br>kHz del segnale |

#### Trigger impulso

- Trigger impulso consente di determinare il tempo di triggering in base alla larghezza dell'impulso. È possibile acquisire un impulso anomalo impostando la condizione di larghezza dell'impulso.
- Regolare l'ampiezza dell'impulso fra 20 ns~10 s ruotando il controllo sul pannello anteriore superiore.

| Menu delle<br>funzioni                                        | Configurazione                                                                                           | Note                                                                                                    |
|---------------------------------------------------------------|----------------------------------------------------------------------------------------------------|----------------------------------------------------------------------------------------------------|
| Туре (Тіро)                                                   | Pulse (Impulso)                                                                                          |                                                                                                    |
| Trigger source<br>(Origine trigger)                           | CH1<br>CH2<br>EXT<br>Grid Alternate<br>(Alternato in rete)                                               | Impostare Ch1 come segnale di trigger della sorgente<br>del segnale<br>Impostare CH2 come segnale di trigger della sorgente<br>del segnale<br>Impostare il canale di ingresso trigger esterno come<br>segnale di trigger della sorgente del segnale<br>Impostare come trigger di rete<br>Ch1, CH2 attivano alternativamente i propri segnali                                                                                                    |
| Pulse width<br>condition<br>(Condizione di<br>durata impulso) | Larger (Maggiore)<br>Smaller (Minore)<br>Equal (Uguale)                                                  | Si innesca quando la larghezza dell'impulso è<br>maggiore del valore predefinito<br>Si innesca quando la larghezza dell'impulso è minore<br>del valore predefinito<br>Si innesca quando la larghezza dell'impulso è uguale al<br>valore predefinito                                                                                                    |
| Trigger polarity<br>(Polarità trigger)                        | Pos pulse width<br>(Larghezza impulso<br>positiva)<br>Neg pulse width<br>(Larghezza impulso<br>negativa) | Impostare l'impulso positivo come segnale di trigger<br>Impostare la larghezza dell'impulso negativo come<br>segnale di trigger                                                                                                    |
| Trigger mode<br>(Modalità<br>trigger)                         | Auto<br>Normal (Normale)<br>Single (Singolo)                                                             | Il sistema campiona automaticamente i dati della forma<br>d'onda quando non è presente alcun ingresso del<br>segnale di trigger. Sul display è visualizzata la linea<br>di base della scansione. Quando viene generato il<br>segnale di trigger, viene impostata automaticamente la<br>scansione trigger.<br>Il sistema interrompe l'acquisizione dei dati quando<br>non è presente alcun segnale di trigger. Quando<br>viene generato il segnale di trigger, viene eseguita la<br>scansione del trigger.<br>Avviene un trigger quando è presente un segnale di<br>trigger di ingresso. Quindi il trigger si ferma. |

# Trigger video

 Selezionando il trigger video è possibile eseguire trigger di campi o linee con segnali video standard NTSC o PAL. L'accoppiamento predefinito di trigger è DC.

| Menu delle<br>funzioni                       | Configurazione                                                                                                    | Note                                                                                                    |
|----------------------------------------------|----------------------------------------------------------------------------------------------------|----------------------------------------------------------------------------------------------------|
| Type (Tipo)                                  | Video                                                                                                    |                                                                                                    |
| Trigger<br>source<br>(Origine<br>trigger)    | CH1<br>CH2<br>EXT<br>EXT/5<br>AC Line (Linea AC)                                                                             | Imposta Ch1 come segnale di trigger<br>Imposta CH2 come segnale di trigger<br>Imposta il canale di ingresso trigger esterno come segnale<br>di trigger della sorgente del segnale<br>Attenua la fonte esterna del trigger 5 volte come segnale<br>di trigger<br>Imposta la linea di alimentazione AC come segnale di<br>attivazione |
| Standard                                     | PAL<br>NTSC                                                                                                    | Adatto per segnali video con basso livello del nero<br>Adatto per segnali video con alto livello del nero                                                                                                    |
| Synchronisa-<br>tion (Sincro-<br>nizzazione) | All lines (Tutte le linee)<br>Specified lines (Linee<br>specificate)<br>Odd field (Campo dispari)<br>Even field (Campo pari) | Imposta la linea TV in modo da sincronizzarla con il trigger<br>Imposta il trigger sincronizzato sulla linea specificata;<br>effettuare la regolazione ruotando il controllo sul pannello frontale<br>Imposta il campo dispari del video sul trigger sincronizzato<br>Imposta il campo pari del video sul trigger sincronizzato     |

 Quando per il formato STANDARD è selezionato PAL e la modalità SYNCHRONISATION (Sincronizzazione) è LINE (Linea) è visualizzata una schermata simile alla seguente:

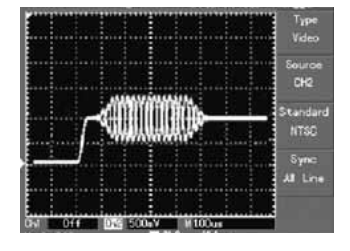

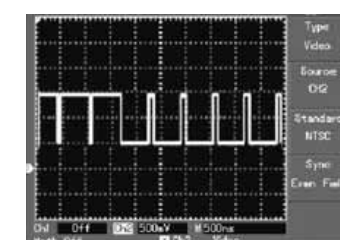

 Quando la modalità SYNCHRONISATION (Sincronizzazione) è FIELD (Campo) vedrai una schermata simile alla seguente:

## **Trigger alternato**

 Quando viene selezionato il trigger alternato, il segnale di trigger sarà presente in due canali verticali. Questa modalità di attivazione è adatta per l'osservazione di due segnali di frequenze di segnale non correlate.

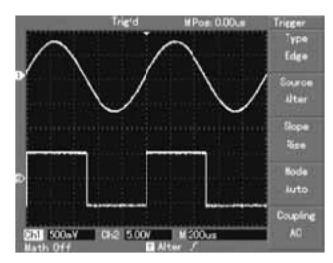

| Menu delle<br>funzioni                        | Configurazione  | Note                                                     |
|-----------------------------------------------|-----------------|----------------------------------------------------------|
| Туре (Тіро)                                   | Bordo           | Imposta la modalità trigger su EDGE (Fronte)             |
| Trigger source<br>(Origine trigger)           | Alternato       | Imposta CH1 e Ch2 per alternare il trigger               |
| Inclination<br>(Inclinazione)                 | Rising (Salita) | Imposta l'inclinazione del trigger come fronte di salita |
| Trigger mode<br>(Modalità trigger)            | Auto            | Imposta la modalità di trigger su automatico             |
| Trigger coupling (Ac-<br>coppiamento trigger) | AC              | Imposta la modalità di accoppiamento trigger su AC       |

#### Configurazione per la modalità di accoppiamento trigger

 Accedere al menu di impostazione del trigger per impostare la modalità di accoppiamento del trigger e ottenere la sincronizzazione più stabile.

| Menu delle<br>funzioni              | Configurazione                                                         | Note                                                                                                    |
|-------------------------------------|------------------------------------------------------------------------|----------------------------------------------------------------------------------------------------|
| Туре (Тіро)                         | Bordo                                                                  | Imposta la modalità trigger su EDGE (Fronte)                                                                                                    |
| Trigger source<br>(Origine trigger) | Alterate (Alternato)                                                   | Imposta CH1 e Ch2 per alternare il trigger                                                                                                    |
| Inclination<br>(Inclinazione)       | Rising (Salita)                                                        | Imposta l'inclinazione del trigger come fronte di salita                                                                                                    |
| Trigger mode<br>(Modalità trigger)  | Auto                                                                   | Imposta la modalità di trigger su automatico                                                                                                    |
| Coupling<br>(Accoppiamento)         | DC<br>AC<br>H/F reject<br>(Rifiuta H/F)<br>L/F reject<br>(Rifiuta L/F) | Intercetta le componenti DC.<br>Consente il passaggio di tutte le componenti.<br>Intercetta le componenti ad alta frequenza del<br>segnale consentendo solo il passaggio delle<br>componenti a bassa frequenza.<br>Intercetta le componenti a bassa frequenza<br>del segnale consentendo solo il passaggio di<br>componenti ad alta frequenza. |

## Regolazione del tempo di Holdoff (Mantenimento)

- È possibile regolare il tempo di Holdoff (Mantenimento) per osservare forme d'onda complicate. Il tempo di mantenimento si riferisce al tempo di attesa necessario perché il trigger sia nuovamente pronto per l'uso. Durante questo periodo l'oscilloscopio non si innesca.
- Seguire la normale procedura di sincronizzazione del segnale e selezionare il fronte, la sorgente del trigger e l'inclinazione nel menu del trigger.

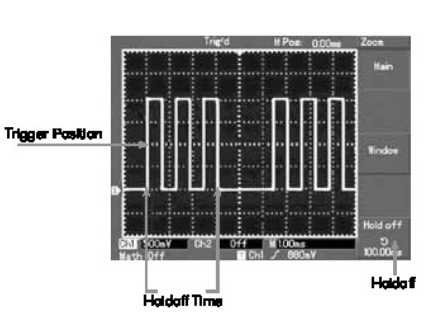

- Regola il livello di trigger per rendere la forma d'onda quanto più stabile possibile.
- Premere il tasto nel MENU orizzontale per visualizzare il menu orizzontale.
- Regolare il controllo multifunzione sul pannello anteriore superiore. Il tempo di mantenimento cambia di conseguenza fino a quando la visualizzazione della forma d'onda non è stabile.

#### **FUNZIONAMENTO**

**Trigger Source (Sorgente di trigger )** - Il trigger può essere ottenuto da varie fonti: canale di ingresso (CH1 o CH2), trigger esterno (EXT, EXT/5) o rete.

- 1. Input channel (Canale di ingresso) La fonte di trigger più comune è il canale di ingresso. La sorgente di trigger selezionata può funzionare normalmente a prescindere che l'ingresso sia visualizzato o meno.
- 2. External trigger (Trigger esterno) Questo tipo di sorgente di trigger può innescarsi in un terzo canale durante l'acquisizione dei dati in altri due canali. Entrambe le fonti di trigger EXT ed EXT/5 usano segnali trigger esterni dal jack EXT TRIG. EXT può usare direttamente i segnali. È possibile utilizzare EXT nell'intervallo del livello di trigger di -3 V e +3 V. EXT/5 divide il trigger per 5. Di conseguenza, l'intervallo di trigger viene esteso da -15 V a +15 V, consentendo all'oscilloscopio di attivarsi su un segnale grande.
- **3. Grid** (**Rete**) Questa modalità trigger è adatta per osservare segnali relativi alla fonte di energia della rete, ad esempio la correlazione tra apparecchiature di illuminazione e apparecchiature di alimentazione, per arrivare a una sincronizzazione stabile.

**Trigger Mode (Modalità trigger)** - Determina l'azione dell'oscilloscopio in assenza di trigger. Le modalità di trigger sono tre: auto, normale e singola.

1. Auto Trigger (Trigger automatico) - Campiona i dati della forma d'onda quando non è presente alcun segnale di trigger. Sul display è visualizzata la base della scansione. Quando viene generato, il segnale di trigger innesca automaticamente la scansione trigger per la sincronizzazione del segnale.

**Nota:** quando la base dei tempi della forma d'onda di scansione è impostata su 50 ms/ div o più lenta, la modalità automatica non consente alcun segnale di trigger.

- Normal Trigger (Trigger normale) In questa modalità le forme d'onda vengono campionate solo quando sono soddisfatte le condizioni di innesco. Il sistema interrompe l'acquisizione dei dati quando non è presente alcun segnale di trigger. Quando viene generato un trigger, si verifica la scansione trigger.
- 3. Single Trigger (Trigger singolo) In questa modalità, premere una volta il pulsante RUN (Esegui); l'oscilloscopio attenderà il trigger. Quando viene rilevato, un trigger campiona e visualizza la forma d'onda acquisita, quindi si ferma.

**Trigger coupling (Accoppiamento trigger)** - Determina quali quantità del segnale vengono trasmesse al circuito di trigger. Le modalità di accoppiamento sono DC, AC, scarto a bassa frequenza e scarto ad alta frequenza.

- 1. DC Consente il passaggio di tutti i contenuti.
- 2. AC Intercetta i contenuti DC e attenua i segnali inferiori a 10 Hz.
- 3. Low Frequency Reject (Rifiuto bassa frequenza) Intercetta i contenuti DC e attenua i contenuti a bassa frequenza sotto 80 kHz.
- 4. High Frequency Reject (Rifiuto alta frequenza) Attenua i contenuti ad alta frequenza, oltre 80 kHz.

**Pre-Trigger/Delayed trigger (Trigger ritardato)** - Dati campionati prima/dopo il triggering. La posizione di trigger di solito è impostata al centro orizzontale dello schermo. È possibile visualizzare cinque divisioni di informazioni di pre-trigger e trigger ritardato. Il controllo della posizione orizzontale consente di regolare lo spostamento orizzontale della forma d'onda per vedere più informazioni di pre-trigger. Osservando i dati di pre-trigger è possibile vedere la forma d'onda prima che si verifichi il trigger. È possibile rilevare il glitch che si verifica all'avvio del circuito. L'osservazione di questi dati può aiutare a identificare la causa di questo glitch.

# Configurazione del sistema di campionamento

 Il pulsante ACQUIRE (Acquisisci) sul pannello di controllo è il tasto funzione per il sistema di campionamento.

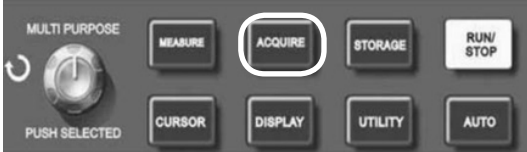

| Menu delle funzioni Configurazione                                                                           |                                                                       | Note                                                                                                    |  |  |
|----------------------------------------------------------------------------------------------------|-----------------------------------------------------------------------|----------------------------------------------------------------------------------------------------|--|--|
| Acquisition Mode<br>(Modalità acquisizione)                                                                  | Sample (Campione)<br>Peak detect<br>(Rileva picco)<br>Average (Media) | Attiva la modalità di campionamento ordinaria<br>Attiva la modalità di rilevamento del picco<br>Imposta il campionamento medio e visualizza il<br>numero medio di volte                                              |  |  |
| Average number of<br>times (Numero medio<br>di volte)                                                        | 2-256                                                                 | Il numero medio di volte deve essere impostato in<br>multipli di 2, ovvero 2, 4, 8, 16, 32, 64, 128, 256.<br>Per modificare il numero medio di volte utilizzare il<br>controllo multifunzione sul pannello frontale. |  |  |
| Sampling mode<br>(Modalità di<br>campionamento)<br>Real time (Tempo<br>reale)<br>Equivalent<br>(Equivalente) |                                                                       | Imposta il campionamento in tempo reale<br>Il campionamento deve essere impostato su<br>un valore equivalente nell'intervallo di base dei<br>tempi di 5 ns~100 ns/div.                                               |  |  |

- Modificando la configurazione dell'acquisizione è possibile osservare i conseguenti cambiamenti nella visualizzazione della forma d'onda. Se il segnale contiene un rumore considerevole, questa forma d'onda viene visualizzata quando non è selezionato il campionamento medio.
- Quando viene selezionato il campionamento medio 32 volte, il segnale è questo.

**Nota:** per osservare singoli segnali, utilizzare **Real Time Sampling (Campionamento in tempo reale)** In questa modalità il sistema effettua l'acquisizione

completa per riempire la memoria. La frequenza massima di campionamento è 500 MS/s. Con un'impostazione di 50 ns o superiore, l'oscilloscopio esegue l'interpolazione automaticamente, inserendo un punto di campionamento tra altri punti di campionamento.

Utilizzare **Equivalent Sampling (Campionamento equivalente)** per osservare segnali ciclici ad alta frequenza. Questa è una modalità di campionamento ripetuta che consente di osservare in dettaglio i segnali ciclici ripetuti. Nella modalità di campionamento equivalente, la risoluzione orizzontale è di 40 ps superiore alla modalità tempo reale, ad esempio: 25 GS/s equivalenti.

Nella **Sampling Mode (Modalità di campionamento)** l'oscilloscopio ricostruisce la forma d'onda campionando i segnali a intervalli regolari.

Per evitare un inviluppo modulato, selezionare **Peak Detect (Rilevamento picco)**. In questa modalità, l'oscilloscopio identifica i valori massimo e minimo dei segnali di ingresso a ciascun intervallo di campionamento e li utilizza per visualizzare la forma d'onda. In effetti, l'oscilloscopio può acquisire e visualizzare un impulso stretto che nella modalità di campionamento verrebbe altrimenti omesso. Il rumore sembra essere più significativo in questa modalità.

In **Average Mode (Modalità media)** l'oscilloscopio acquisisce diverse forme d'onda e assume il valore medio per visualizzare la forma d'onda finale. È possibile utilizzare questa modalità per ridurre il rumore casuale. Per ridurre il rumore casuale del segnale visualizzato, selezionare il campionamento medio e aumentare il numero medio di volte in multipli di 2, ovvero una selezione da 2 a 256.

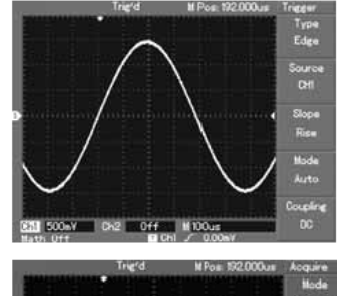

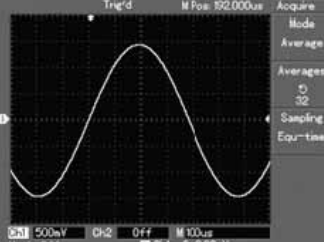

# Impostazione del sistema di visualizzazione

 Il pulsante DISPLAY sul pannello di controllo è il tasto funzione per il sistema di visualizzazione.

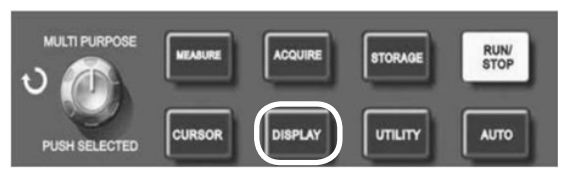

| Menu delle<br>funzioni                    | Configurazione                   | Note                                                                                                    |
|-------------------------------------------|----------------------------------|----------------------------------------------------------------------------------------------------|
| Display type (Tipo<br>di visualizzazione) | Vector (Vettore)<br>Dots (Punti) | I punti di campionamento sono collegati per la visualizzazione<br>I punti di campionamento vengono visualizzati direttamente                                                                                                    |
| Format (Formato)                          | YT<br>XY                         | Modalità operativa dell'oscilloscopio. X-Y è la modalità di<br>visualizzazione. CH1 è l'ingresso X. CH2 è l'ingresso Y.                                                                                                    |
| Persist<br>(Persistenza)                  | Off<br>Infinite (Infinito)       | La forma d'onda sullo schermo viene aggiomata a maggiore<br>velocità. Sullo schermo resta visualizzata la forma d'onda<br>originale. I nuovi dati verranno aggiunti continuamente fino<br>a quando questa funzione non viene disabilitata. |
| Contrast<br>(Contrasto)                   | +, -                             | Configurazione del contrasto della forma d'onda                                                                                                    |

**Display Type (Tipo di visualizzazione):** la visualizzazione vettoriale riempie gli spazi tra i punti di campionamento adiacenti. I punti mostrano solo i punti campione.

**Refresh Rate (Frequenza di aggiornamento)** è il numero di volte al secondo in cui l'oscilloscopio a memoria digitale aggiorna la visualizzazione della forma d'onda. La velocità di aggiornamento influisce sulla capacità di osservare i movimenti del segnale. **Save and Recall (Salva e richiama):** premendo il pulsante STORAGE viene visualizzato il menu di impostazione da cui è possibile salvare o richiamare forme d'onda e documenti di configurazione salvati nella memoria interna e in dispositivi di archiviazione USB.

#### Procedura operativa

- Premere STORAGE per andare al menu dei tipi. Sono selezionabili tre tipi:
- WAVEFORM (Forma d'onda) per andare al menu di salvataggio della forma d'onda.

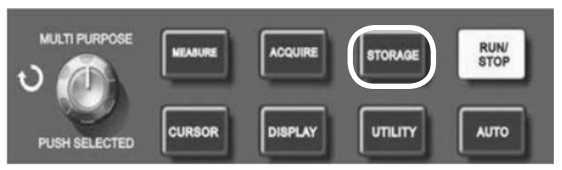

2. Configurazione per accedere al menu di salvataggio della configurazione.

3. BITMĂP per accedere al menu di salvataggio della posizione

Nota: questa funzione può essere richiamata solo dopo aver collegato la RAM USB.

| Menu delle<br>funzioni                    | Configurazione                      | Note                                                                                                    |  |
|-------------------------------------------|-------------------------------------|----------------------------------------------------------------------------------------------------|--|
| Type (Tipo)                               | Waveform (Forma d'onda)             | Seleziona il menu di salvataggio e richiamo della forma d'onda                                                                              |  |
| Signal source<br>(Sorgente di<br>segnale) | CH1<br>CH2                          | Seleziona la forma d'onda da CH1<br>Seleziona la forma d'onda da CH2                                                                        |  |
| Save position<br>(Salva<br>posizione)     | 1~10                                | Impostare e selezionare la posizione in cui la forma d'onda viene salvata nella memoria interna. Regolare usando il controllo multifunzione |  |
| Save (Salva)                              |                                     | Salva la forma dell'onda                                                                                                    |  |
| Disk (Disco)                              | DSO<br>USB                          | Seleziona la memoria interna<br>Seleziona la memoria USB esterna                                                                            |  |
| Depth<br>(Profondità)                     | Normal (Normale)<br>Lengthy (Lunga) | Imposta la normale profondità di salvataggio di 250 punti<br>Imposta un salvataggio lungo di 2,5 k                                          |  |

| Menu delle funzioni                                            | Configurazione | Note                                                                                                    |
|----------------------------------------------------------------|----------------|----------------------------------------------------------------------------------------------------|
| Configurazione                                                 |                | Selezionare il menu di configurazione del pannello anteriore                                                                                                  |
| Setup (save position)<br>(Configurazione - Salva<br>posizione) | 1~10           | È possibile salvare un massimo di 10 configurazioni<br>del pannello frontale. Effettuare la selezione con il<br>controllo multifunzione sul pannello frontale |
| Save (Salva)                                                   |                | Salva l'impostazione.                                                                                                    |
| Recall (Richiama)                                              |                | Richiama l'impostazione                                                                                                    |

| Menu delle funzioni                | Configurazione | Note                                                                                                    |  |
|------------------------------------|----------------|----------------------------------------------------------------------------------------------------|--|
| Bitmap                             |                | Seleziona il menu bitmap                                                                                                    |  |
| Save position<br>(Salva posizione) | 1~10           | È possibile salvare fino a 10 dati di posizione.<br>Effettuare la selezione con il controllo multifunzione<br>sul pannello frontale |  |
| Recall (Richiama)                  |                | Salva i dati grafici                                                                                                    |  |

# Impostazione di funzioni alternative

 Il pulsante UTILITY sul pannello di controllo è il tasto funzione per le funzioni alternative.

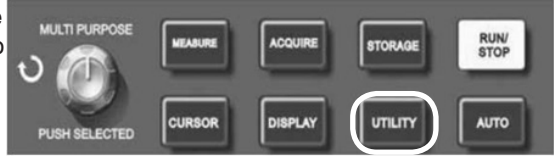

| Menu delle funzioni                                   | Configurazione                                                      | Note                                                                                        |  |
|-------------------------------------------------------|---------------------------------------------------------------------|---------------------------------------------------------------------------------------------|--|
| Auto calibration<br>(Autocalibrazione)                | Run (Esegui)<br>Cancel (Annulla)                                    | Esegue la calibrazione automatica<br>Annulla la calibrazione e torna al menu precedente     |  |
| Recording waveform<br>(Registrazione forma<br>d'onda) | VEDERE LA<br>TABELLA<br>SEGUENTE                                    | Impostazione per la registrazione della<br>forma d'onda                                     |  |
| Language (Lingua)                                     | S Chinese (Cinese s.)<br>T Chinese (Cinese t.)<br>English (Inglese) | Selezionare la lingua d'interfaccia                                                         |  |
| Factory setup<br>(Impostazione di fabbrica)           |                                                                     | Impostazione del richiamo della configurazione<br>di fabbrica                               |  |
| Interface design<br>(Design interfaccia)              | Design1<br>Design2<br>Design3<br>Design4                            | Impostazione del design dell'interfaccia<br>(display a colori)<br>Due design (display mono) |  |

| Menu delle<br>funzioni | Configurazione | Note                                                                                                    |
|------------------------|----------------|----------------------------------------------------------------------------------------------------|
| Dati                   | CH1<br>CH2     | Selezionare CH1 come sorgente del segnale di registrazione<br>Selezionare CH2 come sorgente del segnale di registrazione                                                                                                    |
| Cancel<br>(Annulla)    |                | Esce dal menu di registrazione corrente e torna al menu<br>precedente                                                                                                    |
| ■ (F3)                 |                | Arresta la registrazione                                                                                                    |
| ► (F4)                 |                | Pulsante Playback (Riproduzione) - Il sistema riproduce e<br>visualizza il riferimento di posizione nell'angolo in basso a<br>destra. Utilizzare il controllo multifunzione per selezionare la<br>forma d'onda da visualizzare ripetutamente. |
| • (F5)                 |                | Pulsante Record (Registra): utilizzarlo per registrare. Il riferimento<br>posizione è visualizzato nella parte inferiore dello schermo                                                                                                    |

Auto Calibration (Calibrazione automatica): la funzione di calibrazione automatica consente di correggere gli errori di misurazione causati da cambiamenti ambientali. Quando necessario, questo processo può essere eseguito in modo selettivo. Per rendere più accurata la calibrazione, accendere l'oscilloscopio e lasciarlo riscaldare per 20 minuti; quindi premere il pulsante UTILITY e seguire le istruzioni sullo schermo. CTRL + SMT Choose your language (Scegliere lingua): l'oscilloscopio può essere utilizzato in più lingue; premere il pulsante UTILITY e scegliere la lingua desiderata.

# Configurazione della misurazione automatica

 Il pulsante MEASURE (Misura) sul pannello di controllo è il tasto funzione per la misurazione automatica.

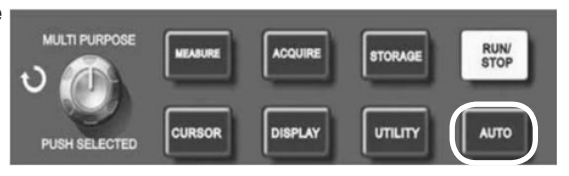

L'oscilloscopio è in grado di misurare 20 parametri di forma d'onda.

- Premere MEASURE (Misura) per accedere al menu di visualizzazione della misurazione dei parametri che dispone di cinque zone per la visualizzazione simultanea dei valori di misurazione assegnati rispettivamente ai tasti funzione da F1 a F5. Quando si seleziona il tipo di misurazione di una zona, premere il tasto funzione corrispondente per accedere al menu delle opzioni del tipo.
- Il menu di opzioni del tipo di misurazione ti consente di scegliere la tensione o il tempo. È possibile inserire la misurazione della tensione o del tempo premendo F1~F5 per il tipo corrispondente e quindi tornare al menu di visualizzazione della misurazione.
- Premere F5 e selezionare ALL PARAMETERS (Tutti i parametri) per mostrare tutti i parametri misurati di tensione e tempo. Premere F2 per selezionare il canale (deve essere abilitato per effettuare misurazioni).
- Premere F1 per tornare al menu di misurazione parametri.

# Misura automatica dei parametri di tensione

- L'oscilloscopio serie DSO può misurare automaticamente i seguenti parametri.
- Peak to peak value (Valore da picco a picco) (Vpp) il valore di tensione dalla cresta alla gola forma d'onda.
- Maximum value (Valore massimo) (Vmax) il valore di tensione della forma d'onda dal punto più alto a terra.
- Minimum value (Valore minimo) (Vmin) il valore di tensione della forma d'onda dal punto più alto a terra.
- Amplitude value (Valore di ampiezza) (Vamp) il valore di tensione della forma d'onda dalla cresta alla gola.
- Top value (Valore superiore) (Vtop) Il valore della tensione della forma d'onda dalla cresta a terra.
- Base value (Valore base) (Vbase) Il valore della tensione della forma d'onda dal livello base a terra.
- Overshoot Il rapporto della differenza tra il valore massimo e il valore superiore della forma d'onda rispetto al valore di ampiezza.
- Pre-shoot Il rapporto della differenza tra il valore minimo e il valore base della forma d'onda rispetto al valore di ampiezza.
- Average value (Valore medio) Ampiezza media dei segnali entro 1 ciclo.
- RMS value (Valore RMS) Il valore effettivo. Energia generata dalla conversione del segnale AC durante un ciclo rispetto alla tensione DC che produce energia equivalente.

#### Misurazione automatica dei parametri temporali

- L'oscilloscopio serie DSO può misurare automaticamente i seguenti parametri.
- Rise time (Tempo di salita): il tempo impiegato dalla forma d'onda per salire dal 10% al 90%.
- Fall time (Tempo di discesa): il tempo impiegato dalla forma d'onda per scendere dal 90% al 10%.
- Positive pulse (+width) (Impulso positivo) (larghezza +) Larghezza dell'impulso positivo al 50% di ampiezza.
- Negative pulse (-width) (Impulso negativo) (larghezza-) Larghezza dell'impulso negativo al 50% di ampiezza.
- Deľay 1 (Ritardo) 1→2 (Rising Edge) (Fronte di salita) Tempo di ritardo del fronte di salita di CH1, Ch2.
- Delay (Ritardo) 1→2 (Falling Edge) (Fronte di discesa) Tempo di ritardo del fronte di discesa di CH1, Ch2.
- Positive duty ratio Positive pulse (+width) (Rapporto di servizio positivo) (Larghezza +) -Rapporto tra larghezza di impulso positiva e ciclo.
- Negative duty ratio (-Duty) (Rapporto di servizio negativo) (Servizio -) Rapporto tra larghezza dell'impulso negativo e ciclo.

| Menu delle funzioni                   | Configurazione | Note                                                             |
|---------------------------------------|----------------|------------------------------------------------------------------|
| Return (Ritorna)                      |                | Torna al menu di visualizzazione della misurazione dei parametri |
| Signal source (Sorgente di segnale)   | CH1            | Selezionare il canale per la misurazione dei parametri           |
|                                       | CH2            | Selezionare il canale per la misurazione dei parametri           |
| Voltage type<br>(Tipo di tensione)    |                | Accedere al menu dei parametri del tipo di tensione              |
| Time type<br>(Tipo di tempo)          |                | Accedere al menu dei parametri del tipo di tempo                 |
| All parameters<br>(Tutti i parametri) |                | Visualizza/chiude tutti i parametri                              |

| Funzioni/misura                                         | Note                                                                                                    |  |
|---------------------------------------------------------|----------------------------------------------------------------------------------------------------|--|
| Return (Ritorna)                                        | Torna alla pagina precedente                                                                                                    |  |
| Pre-shoot                                               |                                                                                                    |  |
| Amplitude (Ampiezza)                                    |                                                                                                    |  |
| Overshoot                                               |                                                                                                    |  |
| Valore medio                                            | ]                                                                                                    |  |
| Peak to Peak value (Valore picco-picco)                 |                                                                                                    |  |
| RMS value (Valore RMS)                                  | ]                                                                                                    |  |
| Top value (Valore superiore)                            |                                                                                                    |  |
| Base Value (Valore di base)                             |                                                                                                    |  |
| Mean value (Valore medio)                               | Selezionario per tornare al<br>menu di visualizzazione della<br>misurazione parametri e<br>sostituire il parametro originale<br>in quella posizione |  |
| Maximum value (Valore massimo)                          |                                                                                                    |  |
| Valore minimo                                           |                                                                                                    |  |
| Frequency (Frequenza)                                   |                                                                                                    |  |
| Amplitude (Ampiezza)                                    |                                                                                                    |  |
| Rise Time (Tempo di salita)                             |                                                                                                    |  |
| Fall time (Tempo di discesa)                            |                                                                                                    |  |
| Positive pulse width (Larghezza impulso positivo)       |                                                                                                    |  |
| Negative pulse width (Larghezza impulso negativo)       |                                                                                                    |  |
| Delay (Ritardo)                                         |                                                                                                    |  |
| Positive duty ratio (Fattore di utilizzazione positivo) | ]                                                                                                    |  |
| Negative duty ratio (Fattore di utilizzazione negativo) |                                                                                                    |  |

#### Misurazione del cursore

 Il pulsante CURSOR (Cursore) sul pannello di controllo è il tasto funzione per la misurazione del cursore.

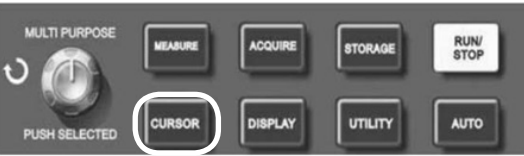

 Regolare la posizione del cursore ruotando il controllo multifunzione.

| Menu delle funzioni | Configurazione | Note                                                                                                    |  |
|---------------------|----------------|----------------------------------------------------------------------------------------------------|--|
| Channel (Canale)    | CH1/CH2/MATH   | Consente di selezionare il canale di misura                                                                                                   |  |
| Channel (Canale)    | CH1/CH2/MATH   | Consente di selezionare il canale di riferimento                                                                                              |  |
| Confirm (Conferma)  |                | Selezionarlo per tornare al menu di visualizzazione<br>della misurazione parametri e sostituire il<br>parametro originale in quella posizione |  |

- È possibile spostare il cursore per eseguire la misurazione in modalità CURSOR (Cursore).
- Sono selezionabili tre tipi:
- VOLTAGE (Tensione) premere SELECT (Seleziona) e COARSE TUNE (Sintonizzazione di base) sul pannello anteriore. Le due posizioni del cursore possono essere regolate con il controllo multifunzione per misurare △V. Scegliere il cursore da regolare con il pulsante SELECT (Seleziona). La lettura visualizzata è il valore di tensione tra i due cursori.
- TIME (Tempo) Premere SELECT (Seleziona) e TIME (Tempo) sul pannello frontale. Le due posizioni del cursore possono essere regolate con il controllo multifunzione per misurare △T. Scegliere il cursore da regolare con il tasto SELECT (Seleziona). La lettura visualizzata è il valore del tempo tra i due cursori.
- 3. TRACKING (Traccia) Premere SELECT (Seleziona) e TRACKING (Traccia); quando il display della forma d'onda è sul cursore viene mostrato il rilevamento automatico del segnale che cambia. I cursori orizzontali e verticali si sovrappongono per formare un cursore a forma di croce. Si posiziona automaticamente sulla forma d'onda. È possibile regolare la posizione orizzontale del cursore usando il controllo multifunzione. Le coordinate sono visualizzate sullo schermo. Il valore di misurazione viene visualizzato nell'angolo in alto a destra dello schermo.

## Utilizzo del pulsante RUN (Esegui)

Il pulsante RUN/STOP (Esegui/Stop) indica lo stato dell'oscilloscopio. Se

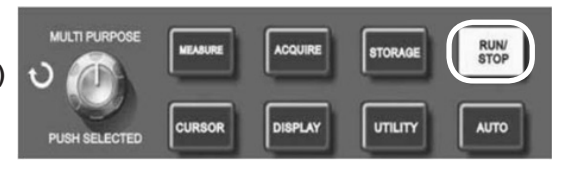

un indicatore verde si illumina, lo stato è "in esecuzione" e l'oscilloscopio sta acquisendo la forma d'onda; se lo stato è "arrestato", l'indicatore si illumina in rosso perché l'oscilloscopio non sta acquisendo la forma d'onda; sullo schermo viene visualizzato STOP.

#### Configurazione automatica

- La configurazione automatica semplifica l'operazione. Premere AUTO; l'oscilloscopio può regolare automaticamente il fattore di deflessione verticale e l'intervallo della base dei tempi orizzontale secondo l'ampiezza e la frequenza della forma d'onda, oltre ad assicurare una visualizzazione stabile della forma d'onda.
- Quando l'oscilloscopio è in modalità automatica, la configurazione è la seguente:

| Menu delle funzioni                               | Configurazione                                                                                                    |  |  |
|---------------------------------------------------|----------------------------------------------------------------------------------------------------|--|--|
| Acquisition mode (Modalità acquisizione)          | Regolarla su "Sampling" (Campionatura) o "Peak<br>Measurement (Misurazione picco)                                 |  |  |
| Cursore                                           | Disabilitato                                                                                                    |  |  |
| Display format (Formato visualizzazione)          | Impostarlo su YT                                                                                                  |  |  |
| Display type (Tipo di visualizzazione)            | Vector (Vettore)                                                                                                  |  |  |
| Horizontal position (Posizione orizzontale)       | Aggiustato                                                                                                    |  |  |
| SEC/DIV                                           | Regolare in base alla frequenza del segnale                                                                       |  |  |
| Trigger coupling (Accoppiamento trigger)          | AC                                                                                                    |  |  |
| Trigger Holdoff (Mantenimento trigger)            | Valore minimo                                                                                                    |  |  |
| Trigger level (Livello limite)                    | Impostato al 50%                                                                                                  |  |  |
| Trigger mode (Modalità trigger)                   | Auto                                                                                                    |  |  |
| Trigger source (Origine trigger)                  | Valore impostato su CH1, ma in assenza di<br>segnale in CH1 e se CH2 applica un segnale,<br>sarà impostato su CH2 |  |  |
| Trigger inclination (Inclinazione trigger)        | Rising (Salita)                                                                                                   |  |  |
| Tipo trigger                                      | Edge (Fronte)                                                                                                    |  |  |
| Vertical bandwidth (Larghezza di banda verticale) | Completa                                                                                                    |  |  |
| VOLT/DIV                                          | Regolare in base all'ampiezza del segnale                                                                         |  |  |
| Vertical coupling (Accoppiamento verticale)       | DC                                                                                                    |  |  |

#### Messaggi di sistema

- Adjustment at ultimate limit (Regolazione al limite ultimo) Comunica che la regolazione del controllo ha raggiunto il suo limite nello stato corrente. Non è possibile alcuna ulteriore regolazione. Questo messaggio compare quando il fattore di deflessione verticale ON/OFF, la base dei tempi ON/OFF, lo spostamento X, lo spostamento verticale e la regolazione del livello di trigger hanno raggiunto il loro limite ultimo.
- USB Drive Connected (Unità USB connessa) Questo messaggio compare dopo che è stata inserita una chiavetta USB, per indicare che la connessione è valida.
- **USB Drive Disconnected** (Unità USB disconnessa) Questo messaggio compare dopo che un'unità USB è stata scollegata dall'oscilloscopio.
- **Saving** (Salvataggio) Questo messaggio viene visualizzato sullo schermo quando l'oscilloscopio sta salvando una forma d'onda. In basso appare una barra di avanzamento.
- Loading (Caricamento in corso) Questo messaggio viene visualizzato sullo schermo quando si richiama una forma d'onda. In basso appare una barra di avanzamento.

#### Risoluzione dei problemi

- Se lo schermo rimane nero dopo l'accensione, verificare che l'alimentazione e il cavo di alimentazione siano collegati e che l'alimentazione principale sia accesa.
- Se non viene visualizzata alcuna forma d'onda dopo che è stato acquisito un segnale, controllare che la sonda e il cavo di segnale siano correttamente collegati al BNC. Verificare che l'oggetto da misurare stia generando segnali.
- Se il valore dell'ampiezza della tensione è 10 volte maggiore del valore effettivo, verificare che il fattore di attenuazione del canale corrisponda all'attenuazione della sonda.
- Visualizzazione della forma d'onda instabile Controllare il tipo di trigger (utilizzare il fronte per i segnali normali) e verificare anche che la sorgente del trigger sia la stessa del canale di ingresso del segnale. Inoltre, verificare che la modalità di trigger sia impostata su normale o singolo e provare a modificare la visualizzazione dell'accoppiamento per sopprimere le alte o basse frequenze.

- Dopo che è stato attivato il tempo di campionamento medio, è normale che la velocità di visualizzazione rallenti se il campionamento medio viene eseguito più di 32 volte. È possibile ridurre gli intervalli di campionamento medio.
- Visualizzazione della forma d'onda a gradini: è normale. Il motivo potrebbe essere che l'intervallo della base dei tempi orizzontale è troppo basso. Se il tipo di visualizzazione è vettoriale, la connessione tra punti di campionamento può produrre una forma d'onda a gradini. Impostare il tipo di visualizzazione su punto per risolvere questo problema.

| Campionatura                                                                      |                                                                                                    |                                              |                                    |                                           |  |  |
|-----------------------------------------------------------------------------------|----------------------------------------------------------------------------------------------------|----------------------------------------------|------------------------------------|-------------------------------------------|--|--|
| Modalità di campionamento                                                         | Tempo reale                                                                                                    | Tempo reale Tempo reale                      |                                    | Equivalente                               |  |  |
| Frequenze di campionamento                                                        | 72-2650                                                                                                    | 1 GS/s                                       |                                    | 50 GS/s                                   |  |  |
|                                                                                   | 72-8710A                                                                                                    | 1 G                                          | S/s                                | 50 GS/s                                   |  |  |
|                                                                                   | 72-8705A                                                                                                    | 1 G                                          | S/s                                | 50 GS/s                                   |  |  |
|                                                                                   | 72-8225A                                                                                                    | 500 I                                        | MS/s                               | 25 GS/s                                   |  |  |
|                                                                                   | 72-10510                                                                                                    | 250 I                                        | MS/s                               |                                           |  |  |
| Valore medio                                                                      | Quando tutti i ca<br>contemporaneamen                                                                                                    | nali hanno<br>te, N è sele<br>128 e          | effettuato N<br>zionabile d<br>256 | l campionamenti<br>a 2, 4, 8, 16, 32, 64, |  |  |
|                                                                                   | Ingresso                                                                                                    |                                              |                                    |                                           |  |  |
| Accoppiamento ingresso                                                            |                                                                                                    | DC, AC                                       | , GND                              |                                           |  |  |
|                                                                                   | 72-2650                                                                                                    |                                              | 1±2% MΩ con 21 pF±3 pF             |                                           |  |  |
| Impedenza dl ingresso                                                             | 72-10510 72-8225A72-<br>8705A 72-8710A                                                                                                    |                                              | $1\pm 2\%M\Omega$ con 24 pF±3 pF   |                                           |  |  |
| Attenuazione sonda                                                                | 1X, 10X, 100X, 1000X                                                                                                    |                                              |                                    | ,                                         |  |  |
| Tensione di ingresso massima                                                      | 400 V (picco DC+AC, impedenza di ingresso 1 MΩ)                                                                                                    |                                              |                                    | ngresso 1 MΩ)                             |  |  |
| Tempo di ritardo tra i canali<br>(tipico)                                         | ali 150 ps                                                                                                    |                                              |                                    |                                           |  |  |
| Orizzontale                                                                       |                                                                                                    |                                              |                                    |                                           |  |  |
| Interpolazione delle forme<br>d'onda                                              | forme Sin (x)/x                                                                                                    |                                              |                                    |                                           |  |  |
| Lunghezza registrazione                                                           | 2 x 51                                                                                                    | 2 k punto d                                  | i campiona                         | mento                                     |  |  |
| Area di scansione (s/div)                                                         | 72-8705A 72-8710A                                                                                                    |                                              | 2 ns/div-50 s/div                  |                                           |  |  |
|                                                                                   | 72-8225A                                                                                                    |                                              | 5 r                                | ns/div-50 s/div                           |  |  |
|                                                                                   | 72-10510                                                                                                    |                                              | 10                                 | ns/div-50 s/div                           |  |  |
| Precisione della frequenza di<br>campionamento e del tempo<br>di ritardo          | ±50 ppm (q                                                                                                    | ±50 ppm (qualsiasi intervallo di tempo ≥1 m) |                                    |                                           |  |  |
| Intervallo di tempo (△T)<br>precisione di misura<br>(larghezza di banda completa) | Singolo: ±(1 intervallo di campionamento + 50 ppm x<br>lettura + 0,6 ns) > 16 valori medi: ±(1 intervallo di tempo di<br>campionamento + 50 ppm x lettura + 0,4 ns) |                                              |                                    |                                           |  |  |

#### SPECIFICHE TECNICHE

| Verticale                                                                                                    |                                                                                                    |             |          |                 |  |
|----------------------------------------------------------------------------------------------------|----------------------------------------------------------------------------------------------------|-------------|----------|-----------------|--|
| Convertitore A/D                                                                                                | Risoluzione a 8 bit, due canali campionati contemporaneamente                                                                                                    |             |          |                 |  |
| Fattore di deflessione                                                                                          | 72-2650                                                                                                    | 72-2650 2 r |          | 1V/div∼5 V/div  |  |
| Intervallo all'ingresso BNC                                                                                     | 72-10510 72-8225A<br>72-8705A 72-8710A 1 m                                                                                                    |             | 1 m      | וV/div~20 V/div |  |
| Intervallo di posizione                                                                                         |                                                                                                    | ±10 div (7  | 2-10510) |                 |  |
| Limite di larghezza di banda selezionabile (tipico)                                                             | 20 mHz                                                                                                    |             |          |                 |  |
| Risposta a bassa frequenza<br>(accoppiamento AC, -3 dB)                                                         | ≤10 Hz a BNC                                                                                                    |             |          |                 |  |
| Accuratezza guadagno DC                                                                                         | 72-2650<br>± 4% Quando la sensibilità verticale è 2 mV/div, 5 V/div<br>± 3% Quando la sensibilità verticale è 10 mV/div, 5 mV/div                                                                                                    |             |          |                 |  |
|                                                                                                    | 72-10510 72-8225A 72-8705A 72-8710A<br>±5% Quando la sensibilità verticale è 1 mV/div o 2 mV/div<br>± 4% Quando la sensibilità verticale è 5 mV/div<br>± 3% Quando la sensibilità verticale è 10 mV/div. 20 mV/div                                                                                                    |             |          |                 |  |
| Accuratezza della<br>misurazione DC (modalità di<br>campionamento medio)                                        | 72-2650<br>Quando la posizione verticale è 0 e N≥16:<br>± (4% x lettura + 0,1 div + 1 mV) e 2 mV/div~5 mV/div.<br>± (3% x lettura + 0,1 div + 1 mV) e 10 mV/div~5 mV/div.<br>Quando la posizione verticale non è 0 e N≥16: ± (3% x (lettura +<br>lettura spostamento verticale) + (lettura spostamento 1% x verticale)<br>+ 0,2 div) Impostare da 2 mV/div a 200 mV/div più 2 mV. Valore di<br>impostazione> 200 mV/div a 5 V/div più 50 mV.                                                                              |             |          |                 |  |
|                                                                                                    | 72-10510 72-8225A 72-8705A 72-8710A<br>Quando la posizione verticale è 0 e N≥16:<br>± (5% x lettura + 0,1 div + 1 mV) e 1 mV/div o 2 mV/div.<br>± (4% x lettura + 0,1 div+1 mV) e 5 mV/div.<br>± (3% x lettura + 0,1 div + 1 mV) e 10 mV/div~20 mV/div.<br>Quando la posizione verticale non è 0 e N≥16: ± (3% x (lettura +<br>lettura spostamento verticale) + (lettura spostamento verticale1%x)<br>+ 0,2 div) Impostare da 5 mV/div a 200 mV/div più 2 mV; Valore di<br>impostazione > 200 mV/div a 5 V/div più 50 mV. |             |          |                 |  |
| Differenza di tensione (△V)<br>precisione di misurazione<br>(modalità di campionamento<br>medio)                | In condizioni identiche di installazione e ambiente, viene acquisita<br>la differenza di tensione (△V) tra due punti della forma d'onda<br>dopo la media di ≥16 forme d'onda: ±(3% x lettura + 0,05 div)                                                                                                    |             |          |                 |  |
| NOTA: l'intervallo del fattore di deflessione per lo strumento 72-10510 è 2 mV/div~10 V/div (nel posto di BNC). |                                                                                                    |             |          |                 |  |
| Larghezza di banda per ciascun modello                                                                          |                                                                                                    |             |          |                 |  |
| Modello                                                                                                    | Analogico                                                                                                    | Tempo       | reale    | Tempo di salita |  |
| 72-2650                                                                                                    | 200 mHz                                                                                                    | 100 N       | MHz      | 1,8 ns          |  |
| 72-8710A                                                                                                    | 100 MHz                                                                                                    | 100 N       | MHz      | 3,5 ns          |  |
| 72-8705A                                                                                                    | 50 MHz 50 MHz                                                                                                    |             | 7 ns     |                 |  |
| 72-8225A                                                                                                    | 50 MHz                                                                                                    | 50 N        | 1Hz      | 7 ns            |  |
| 72-10510                                                                                                    | 25 MHz                                                                                                    | 25 N        | 1Hz      | 14 ns           |  |

| Trigger                                                                                             |                                                                                                    |               |                                                                                                    |  |  |
|----------------------------------------------------------------------------------------------------|----------------------------------------------------------------------------------------------------|---------------|----------------------------------------------------------------------------------------------------|--|--|
| Sensibilità trigger                                                                                 | ≤1 div                                                                                                    |               |                                                                                                    |  |  |
| Intervallo di livello trigger                                                                       | Interno                                                                                                    | E             | £ 5 div dal centro dello schermo                                                                                                    |  |  |
|                                                                                                    | EXT                                                                                                    |               | ±3 V                                                                                                    |  |  |
|                                                                                                    | EXT/5                                                                                                    |               | ±15 V                                                                                                    |  |  |
| Accuratezza del livello di<br>trigger (tipica) applicata ai                                         | Interno                                                                                                    | ± (0,3        | 3 div x V/div) entro ± 4 div dal centro dello schermo)                                                                                                    |  |  |
| o di tempo di salita o di<br>discesa di ≥20 ns                                                      | EXT<br>EXT/5                                                                                                  | ± (\<br>± (\; | valore predefinito del 6% + 40 mV)<br>alore predefinito del 6% + 200 mV)                                                                                                    |  |  |
| Capacità di trigger                                                                                 | Modalità normale/modalità di scansione, pre-trigger/trigger ritardato<br>Profondità di pre-trigger regolabile |               |                                                                                                    |  |  |
| Intervallo di Holdoff<br>(Mantenimento)                                                             | 80 ns - 1,5 s                                                                                                 |               |                                                                                                    |  |  |
| Impostare il livello al 50%<br>(tipico)                                                             | Frequenza del segnale di ingresso ≥50 Hz                                                                      |               |                                                                                                    |  |  |
| Edge Trigger (Trigger sui fronti):                                                                  |                                                                                                    |               |                                                                                                    |  |  |
| Tipo fronte Rise (Salita), Fall (discesa, Rise & Fall (Salita e discesa)                            |                                                                                                    |               |                                                                                                    |  |  |
| Pulse Trigger (Trigger impulso)                                                                     |                                                                                                    |               |                                                                                                    |  |  |
| Trigger mode<br>(Modalità trigger)                                                                  | Impulso positivo (minore, maggiore o uguale);<br>impulso negativo (minore, maggiore o uguale)                 |               |                                                                                                    |  |  |
| Pulse width<br>(Larghezza impulso)                                                                  | 20 ns - 10 ns                                                                                                 |               |                                                                                                    |  |  |
| Video Trigger (Trigger video)                                                                       |                                                                                                    |               |                                                                                                    |  |  |
|                                                                                                    | Interno                                                                                                    |               | 2 div picco a picco                                                                                                    |  |  |
| Sensibilità trigger<br>(Trigger video, tipico)                                                      | EXT                                                                                                    |               | 400 mV                                                                                                    |  |  |
|                                                                                                    | EXT/5                                                                                                    |               | 2 V                                                                                                    |  |  |
| Formato del segnale e<br>frequenza di linea/campo<br>(tipo di trigger video)                        | Supporta gli standard NTSC e PAL<br>Intervallo di linee: 1-525 (NTSC) e 1-625 (PAL)                           |               |                                                                                                    |  |  |
| Alternate Trigger (Trigger alternato)                                                               |                                                                                                    |               |                                                                                                    |  |  |
| Trigger CH1                                                                                         | Fronte, impulso, video                                                                                        |               |                                                                                                    |  |  |
| Trigger CH2                                                                                         | Fronte, impulso, video                                                                                        |               |                                                                                                    |  |  |
| NOTA: la funzione EXT/5 è solo per 72-2650 e la funzione di trigger video per 72-2650<br>e 72-10510 |                                                                                                    |               |                                                                                                    |  |  |
| Misurazione                                                                                         |                                                                                                    |               |                                                                                                    |  |  |
| Cursore                                                                                             | Modalità manuale                                                                                              |               | Differenza di tensione ( $\triangle$ V) tra<br>i cursori, differenza di tempo ( $\triangle$ T)<br>tra i cursori, $\triangle$ T conto alla rovescia<br>(Hz)(1/ $\triangle$ T) |  |  |
|                                                                                                    | Modalità di tracciame                                                                                         | ento          | Tensione o valore temporale dei<br>punti della forma d'onda                                                                                                    |  |  |
|                                                                                                    | Modalità di misurazio<br>automatica                                                                           | one           | Consente il cursore o la<br>visualizzazione durante la<br>misurazione automatica                                                                                             |  |  |

| Auto measurement<br>(Misurazione automatica) | Misurazione picco-picco, ampiezza, massimo, minimo, superiore,<br>inferiore, medio, media, valore quadratico medio di fondo, overshoot,<br>pre-shoot, frequenza, ciclo, tempo di salita, tempo di discesa, impulso<br>positivo, impulso negativo, fattore di utilizzazione positivo, fattore di<br>utilizzazione negativo, ritardo 1->2. e ritardo 1->2. |                 |           |                               |  |
|----------------------------------------------|----------------------------------------------------------------------------------------------------|-----------------|-----------|-------------------------------|--|
| Funzioni matematiche                         | +,-, X, ÷                                                                                                    |                 |           |                               |  |
| Salvataggio delle forme<br>d'onda            | 20 gruppi e 20 configurazioni                                                                                                    |                 |           |                               |  |
| FFT                                          | Finestra Hanning, Hamming, Blackman, Rectangl<br>(Rettangolo)                                                                                                    |                 |           | Blackman, Rectangle<br>ngolo) |  |
|                                              | Punti di<br>campionamento                                                                                                    | 1024 punti      |           |                               |  |
| Figura di Lissajous                          | Differenza di fase                                                                                                    | ±3 gradi        |           |                               |  |
| Risoluzione della lettura                    |                                                                                                    | 6 bit           |           |                               |  |
| Sensibilità trigger                          | ≤30 Vrms                                                                                                    |                 |           |                               |  |
| Precisione (tipica)                          | ± 51 ppm (+1 carattere)                                                                                                    |                 |           | )                             |  |
| Display                                      |                                                                                                    |                 |           |                               |  |
|                                              | 72-2650                                                                                                    | 72-10510        | 72-8225A  | 72-8705A 72-8710A             |  |
| Tipo di display                              | LCD 145 mm (5,7")                                                                                                    | LCD 178 mm (7") |           | LCD 178 mm (7")               |  |
| Risoluzione dello schermo                    | 320 x240 RGB                                                                                                    | 400x240 RGB     |           | 800x480 RGB                   |  |
| Display                                      | Colore                                                                                                    |                 |           |                               |  |
| Contrasto (tipico)                           | Regolabile (a colori)                                                                                                    |                 |           |                               |  |
| Intensità retroilluminazione<br>(tipica)     | 300 nit                                                                                                    |                 |           |                               |  |
| Lingue di visualizzazione                    | Cinese semplificato, cinese tradizionale, inglese                                                                                                    |                 |           |                               |  |
|                                              | Funzione di inte                                                                                                    | rfaccia         |           |                               |  |
|                                              | 72-2650                                                                                                    |                 | 1x dispo  | ositivo USB, 1 host<br>USB    |  |
| Configurazione standard                      | 71-10510 72-8225A72-8705A<br>72 8710A                                                                                                    |                 | 1 USB OTG |                               |  |
| Componente opzionale                         | Porta di comunicazione LAN per 72-2650                                                                                                    |                 |           |                               |  |
| Sorgente di alimentazione                    |                                                                                                    |                 |           |                               |  |
| Tensione di rete                             | 100-240 V AC rms 45-440 Hz, CAT II                                                                                                    |                 |           |                               |  |
| Consumo energetico                           | Minore di 30 VA                                                                                                    |                 |           |                               |  |
| Fusibile                                     | F1.6 AL 250 V                                                                                                    |                 |           |                               |  |
| Ambientale                                   |                                                                                                    |                 |           |                               |  |
| Temperature (Temperatura)                    | Esercizio: 0°C - 40°C (32°F - 104°F)<br>Stoccaggio -20°C - 60°C (4°F - 140°F)                                                                                                    |                 |           |                               |  |
| Raffreddamento                               | Raffreddamento forzato (ventola)                                                                                                    |                 |           |                               |  |
| Umidità                                      | <35°C: ≤90% UR (<95°F ≤90% UR)<br>+35°C~40°C: ≤60% UR (<95°F~104°F ≤60% UR)                                                                                                    |                 |           |                               |  |
| Altitudine                                   | In esercizio: meno di 3000 m<br>Non in esercizio: meno di 15.000 m                                                                                                    |                 |           |                               |  |

| Dimensioni              |                   |                                                       |         |                                        |  |  |
|-------------------------|-------------------|-------------------------------------------------------|---------|----------------------------------------|--|--|
|                         |                   |                                                       | 72-2650 | 72-10510 72-8225A<br>72-8705A 72-8710A |  |  |
| Dimensioni              | L                 | ARGHEZZA                                              | 320 mm  | 306 mm                                 |  |  |
|                         | ALTEZZA           |                                                       | 150 mm  | 147 mm                                 |  |  |
|                         | PROFONDITÀ        |                                                       | 130 mm  | 122 mm                                 |  |  |
| Peso                    | Escl. imballaggio |                                                       | 2,5 kg  | 2,2 kg                                 |  |  |
|                         | Inc               | I. imballaggio                                        | 4,0 kg  | 3,3 kg                                 |  |  |
| Classificazione IP      |                   | IP20                                                  |         |                                        |  |  |
| Intervallo di regolazio | one               | L'intervallo di calibrazione consigliato è di un anno |         |                                        |  |  |

#### MANUTENZIONE

#### Pulizia

- Pulire periodicamente la scatola con un panno umido e un detergente delicato. Per la pulizia, non utilizzare abrasivi o solventi. Prima disconnettere lo strumento dalla rete elettrica.
- Di tanto in tanto, pulire i puntali delle sonde di misura, poiché la presenza di sporcizia in queste aree può influire sull'accuratezza della lettura.
- Quando si pulisce lo schermo LCD, attenzione a non graffiarne la superficie in vetro.
- Non lasciare l'oscilloscopio con il display LCD esposto alla luce solare diretta intensa per lunghi periodi.

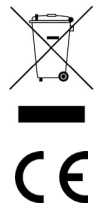

INFORMAZIONI SULLO SMALTIMENTO DEI RIFIUTI PER CONSUMATORI DI APPARECCHIATURE ELETTRICHE ED ELETTRONICHE

Quando ha raggiunto la fine della sua vita utile, questo prodotto deve essere trattato come un Rifiuto di apparecchiature elettriche ed elettroniche (RAEE). Tutti i prodotti contrassegnati RAEE non devono essere smaltiti con i rifiuti domestici generici, ma tenuti separati per il trattamento, il recupero e il riciclaggio dei materiali utilizzati. Contattare l'autorità locale per dettagli sui piani di riciclaggio in vigore.